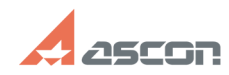

07/16/2024 12:44:51

## Промежуточные настройки[..]

|                                                                                                    |                                                                                                    |                      |                               | FAQ Article Print          |
|----------------------------------------------------------------------------------------------------|----------------------------------------------------------------------------------------------------|----------------------|-------------------------------|----------------------------|
| Category:                                                                                                    | База знаний (FAQ)::Программное<br>обеспечение::КОМПАС-3D::КОМПАС-3D Home                                                                                                    | Last update:         | 02/28/2018 10:37:47           |                            |
| State:                                                                                                    | public (all)                                                                                                    |                      |                               |                            |
| Kevwords                                                                                                    |                                                                                                    |                      |                               |                            |
| DEP, UAC, брандмауэ<br>отключить файрвол,                                                                                                    | р, файрвол, командная строка, Windows 8, Windows 7, Wind                                                                                                    | ows XP, Windows Vist | а, отключить DEP, отключить l | JAC, отключить брандмауэр, |
|                                                                                                    |                                                                                                    |                      |                               |                            |
| Problem (public)                                                                                                    |                                                                                                    |                      |                               |                            |
| В ряде случаев пере,<br>блокирующие програ<br>если Вы уверены в п<br>Обеспечения (напри<br>http://support.ascon.ru<br>сайта home.kompas.r                                                                                      | д установкой Программного Обеспечения необходимо откл<br>ммы и службы. На такие меры стоит идти лишь в том случ<br>зоисхождении Вашего инсталяционного пакета Программн<br>иер, Вы скачали программу установки с сайта<br>и или получили ссылку на скачивание на Ваш e-mail с<br>u).               | ючить<br>ае,<br>ЮГО  |                               |                            |
| Для корректной уста<br>действующего антив                                                                                                    | новки Вам может потребоваться временно отключить пом<br>ируса :                                                                                                    | имо                  |                               |                            |
| -                                                                                                    |                                                                                                    |                      |                               |                            |
| [1]Фаирвол (орандма<br>осуществляющий кон<br>соответствии с задан                                                                                                    | уэр) - комплекс аппаратных или программных средств,<br>нтроль и фильтрацию проходящих через него сетевых пака<br>нными правилами                                                                                                    | етов в               |                               |                            |
| -                                                                                                    |                                                                                                    |                      |                               |                            |
| [2]UAC (контроль уче<br>контролирует действ<br>несанкционированно                                                                                                    | тных записеи) - компонент операционных систем, которыи<br>зия, требующие права администратора, в целях защиты от<br>го использования компьютера                                                                                                    | 1                    |                               |                            |
| -                                                                                                    |                                                                                                    |                      |                               |                            |
| [3]DEP (предотвраще<br>операционную систе<br>области памяти, пом                                                                                                    | ние выполнения данных) - функция безопасности, встроен<br>му, которая не позволяет приложениям исполнять код из<br>еченной как «только для данных»                                                                                                    | ная                  |                               |                            |
| Также в некоторых с<br>разновидность текст<br>инструкции компьют<br>строк                                                                                                    | лучаях может понадобиться вызывать [4] командную строї<br>ового интерфейса между человеком и компьютером, в кот<br>еру даются в основном путём ввода с клавиатуры текстов                                                                                                    | ку -<br>ором<br>ых   |                               |                            |
| <ol> <li>http://ru.wikipedia.</li> <li>http://ru.wikipedia.</li> <li>http://ru.wikipedia.</li> <li>http://ru.wikipedia.</li> </ol>                                                                                             | org/wiki/Firewall<br>org/wiki/User_Account_Control<br>org/wiki/DEP<br>org/wiki/Командная_строка                                                                                                    |                      |                               |                            |
| Solution (public)                                                                                                    |                                                                                                    |                      |                               |                            |
| <ol> <li>Чтобы выключить<br/>Для Windows 10</li> <li>Нажмите кнопку I</li> <li>выберите пункт "</li> <li>В появившемся ме</li> <li>В панели слева вы<br/>Windows".</li> <li>В каждом из двух<br/>нажмите кнопку "ОК</li> </ol> | брандмауэр Windows<br>Туск<br>Служебные Windows" -"Панель управления"<br>ню выберите "Брандмауэр Windows"<br>ыберите пункт "Включение или отключение брандмауэра<br>пунктов выберите "Отключить брандмауэр Windows" и<br>".                                                                        |                      |                               |                            |
| Для Windows 8<br>1) На рабочем столе<br>в котором выберите<br>2) В разделе "Просм<br>выберите "Брандмау<br>3) В панели слева вы<br>Windows".<br>4) В каждом из двух<br>нажмите кнопку "ОК                                      | , используя сочетание клавиш <win> + <i>, запустите мен<br/>"Панель управления".<br/>отр" выберите "Крупные значки", в появившемся меню<br/>эр Windows 8".<br/>ыберите пункт "Включение или отключение брандмауэра<br/>пунктов выберите "Отключить брандмауэр Windows" и<br/>".</i></win>          | <del>1</del> Ю,      |                               |                            |
| Для Windows 7<br>1) Нажмите кнопку I<br>2) Выберите пункт "<br>"Брандмауэр Window<br>"Брандмауэр Window<br>3) В окне настроек в<br>Windows"<br>4) В каждом из двух<br>сети") выберите "Отн<br>Для Windows XP / Vis             | Туск<br>Панель управления" - "Все элементы управления" -<br>s" или "Панель управления" - "Система и безопасность" -<br>s"<br>ыберите пункт "Включение и отключение брандмауэра<br>пунктов ("Домашние или рабочие сети" и "Общественные<br>ключить брандмауэр Windows" (или "Не подключено) .<br>ta |                      |                               |                            |
|                                                                                                    |                                                                                                    |                      |                               |                            |

1) Нажмите кнопку Пуск 2) Выберите пункты "Панель управления" - "Безопасность" - "Брандмауэр Windows" . 3) Выберите параметр "Выключить (не рекомендуется)" и нажмите кнопку ОК.

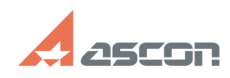

## Промежуточные настройки[..]

2. Чтобы выключить UAC Windows

Для Windows 10

1) Нажмите кнопку Пуск 2) Выберите пункт "Служебные Windows" -"Панель управления"

3) Выберите "Учетные записи пользователей" - "Изменить параметры контроля

выберите тучетные записи пользователи тучетных записей.
 четных записей.
 перетащите ползунок в самый низ для отключения UAC и нажмите кнопку "Ок".

Для Windows 8 1) На рабочем столе, используя сочетание клавиш <Win> + <I>, запустите меню, в котором выберите "Панель управления". 2) Выберите "Учетные записи пользователей" - "Изменение параметров контроля

учетных записей". 3) Перетащите ползунок в самый низ для отключения UAC и нажмите кнопку "Ок".

Для Windows 7 / Vista

 Нажмите кнопку Пуск.
 Выберите пункт "Панель управления" - "Учетные записи пользователей и родительский контроль" 3) Выберите "Включение или отключение контроля учетных записей (UAC)".

4) Отключите опцию "Используйте контроль учетных записей (UAC) для защиты компьютера" и нажмите ОК.

Для Windows XP Отключать UAC в данном случае не требуется

3. Чтобы выключить DEP Windows

Для Windows 10

1) Нажмите кнопку Пуск 2) Выберите пункт "Служебные Windows" - "Панель управления" .Выберите

2) вычерите пулкт сели "Система".
3) В панели слева выберите пункт "Дополнительные параметры системы"
4) В диалоге на вкладке "Дополнительно" в группе "Быстродействие" нажмите "Параметры".

5) Перейдите на вкладку "Предотвращение выполнения данных" и выберите параметр "Включить DEP только для основных программ и служб Windows"

Для Windows 8

 Переключитесь на Рабочий стол используя сочетания клавиш «Win> + «М».
 Щелкните правой кнопкой мыши на ярлыке "Мой компьютер" и выберите пункт "Свойства".

3) В панели слева выберите пункт "Дополнительные параметры системы" 4) В диалоге на вкладке "Дополнительно" в группе "Быстродействие" нажмите

кнопку "Параметры"

5) Перейдите на вкладку "Предотвращение выполнения данных" и выберите параметр "Включить DEP только для основных программ и служб Windows"

Для Windows XP / Vista / 7

1) Нажмите кнопку Пуск
 2) Выберите пункт "Система"

В диалоге на вкладке "Дополнительно" в группе "Быстродействие" нажмите кнопку "Параметры"

4) Перейдите на вкладку "Предотвращение выполнения данных" и выберите параметр "Включить DEP только для основных программ и служб Windows"

4. Чтобы вызвать командную строку

Для Windows 10

Нажмите кнопку Пуск
 Выберите пункт "Служебные Windows"
 Выберите "Командная строка" правой клавишей мышки.
 Выберите "Дополнительно" - "Запуск от имени администратора"

Для Windows 8

Кликните правой клавишей на свободном месте рабочего стола.
 Выберите команду "Все приложения" в правом нижнем углу экрана
 Выберите "Командная строка" правой клавишей мышки.
 Выберите "Запуск от имени администратора"

Для Windows 7

1) Нажмите кнопку Пуск.
2) Выберите "Программы" - "Стандартные"
3) Выберите пункт "Командная строка" правой клавишей мыши
4) Выберите пункт "Запуск от имени администратора"

Для Windows XP/ Vista

для миноws клу мізся 1) Нажмите кнопку Пуск 2) Выберите "Программы" - "Стандартные" - "Командная строка" 3) Выберите "Учетные записи пользователей" - "Изменить параметры контроля учетных записей".

## 07/16/2024 12:44:51